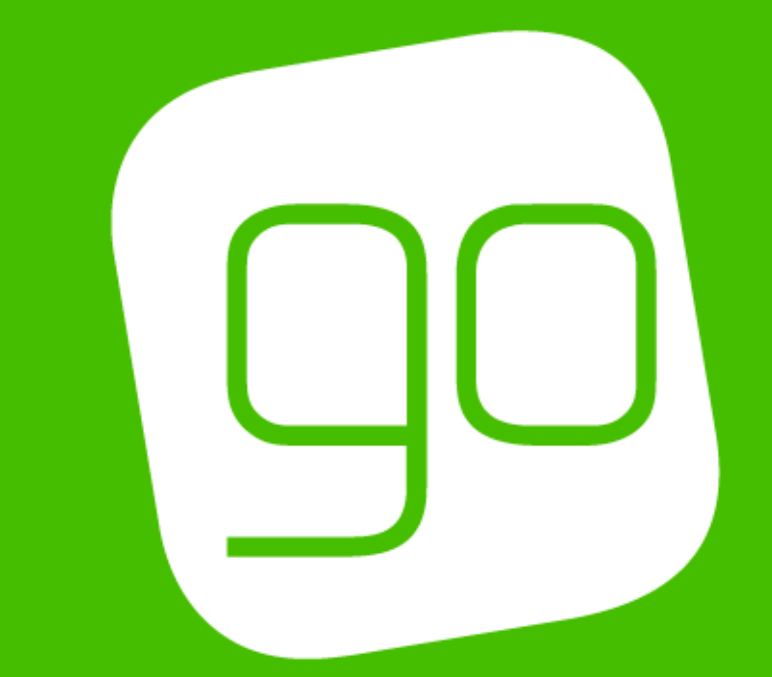

# E-COMMUNICATIONS TICKETING PORTAL USER GUIDE

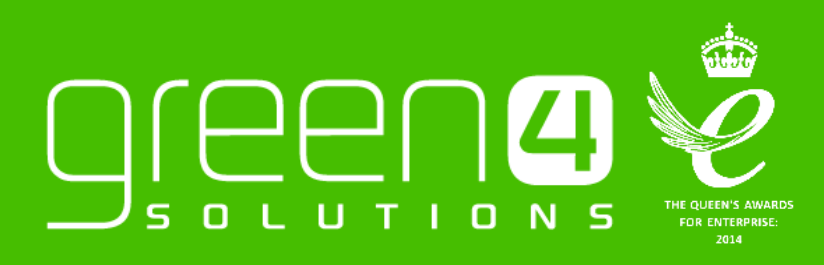

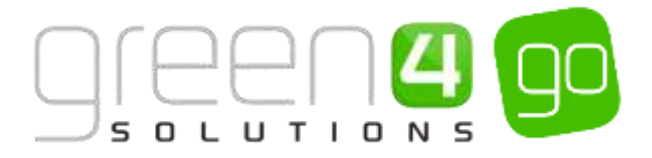

## CONTENTS

|    | Contents                           | 2 |
|----|------------------------------------|---|
|    | About this Document                | 2 |
|    | Non-Disclosure                     | 2 |
|    | Copyright                          | 2 |
|    | Document Control                   | 2 |
|    | Contact                            | 2 |
| Th | e eCommunications Ticketing Portal | 3 |
|    | Registering                        | 3 |
|    | Sign in                            | 4 |
|    | Forgotten Password                 | 5 |
|    | The 'Your Account' Section         | 6 |
|    |                                    |   |

## **ABOUT THIS DOCUMENT**

This document has been prepared as a User Guide for the eCommunications Ticketing Portal.

## **NON-DISCLOSURE**

All information contained in this document is to be treated as confidential information provided for the purpose of using Green 4 Solutions modules.

# COPYRIGHT

### © Green 4 Solutions Ltd

While every effort has been made to ensure the accuracy of the information contained in this publication, the information is supplied without representation or warranty of any kind, is subject to change without notice and does not represent a commitment on the part of Green 4 Solutions Limited. Green 4 Solutions Limited therefore, assumes no responsibility and shall have no liability, consequential or otherwise, of any kind arising from this material or any part thereof, or any supplementary materials subsequently issued by Green 4 Solutions Limited. Green 4 Solutions Limited has made every effort to ensure the accuracy of this material.

## **DOCUMENT CONTROL**

| Version | Date       | Change                 | Initials |
|---------|------------|------------------------|----------|
| V1.0    | 19/10/2015 | This is a new document | JW       |

## CONTACT

Any correspondence should be addressed to:

Product Development

Green 4 Solutions Limited 16-17 Midland Court Central Park Lutterworth Leicestershire LE17 4PN UK

Phone: +44 (0) 845 508 8149

Email: <a href="mailto:support@green4solutions.com">support@green4solutions.com</a>

Web: www.green4solutions.com

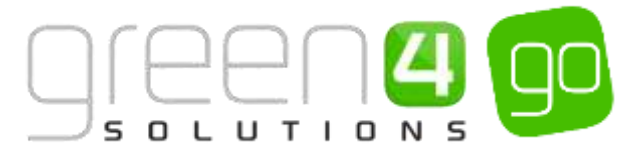

# THE ECOMMUNICATIONS TICKETING PORTAL

The eCommunications Ticketing Portal is available for clients to use who have the Ticketing module and sell tickets via a Web Channel. It allows customers to Sign Up to email campaigns, manage their own subscription to certain types of email such as Newsletters, Promotions and Special Offers as well as enabling users to update their own details to control the emails that they are receiving all within their Account section of the ticketing portal.

## REGISTERING

| Register  |                                                                                                    |
|-----------|----------------------------------------------------------------------------------------------------|
| About you |                                                                                                    |
|           | Email (Username)<br>We'll send your confirmation here                                                           |
|           | First name                                                                                                    |
|           | First name X                                                                                                    |
|           | Last name                                                                                                    |
|           | Password<br>Must have at least 6 characters                                                                     |
|           | Password X<br>Preferences                                                                                       |
|           | You can unsubscribe at any time I Yes rd like to receive exclusive offers by email, post & SMS from Dragon Bay  |
|           | I'd also like to receive updates by email, post & SMS from carefully selected partners. See our privacy policy. |
| < Back    | Continue                                                                                                    |

When registering to the Portal the user will be greeted with the Registration page, this is where the Contact and their Portal Account is created. The user should enter the following details:

- Email (Username).
- First Name.
- Last Name.
- Password.
- Subscription Boxes.

Upon completing these details the **Continue** button at the bottom of the page should be selected.

If the registration process is a success the Profile page will be displayed. The customer will be given a Customer Reference number whilst also having the option to add additional details such as their phone number, Birthday and Address. Upon completion select the **Update** button,

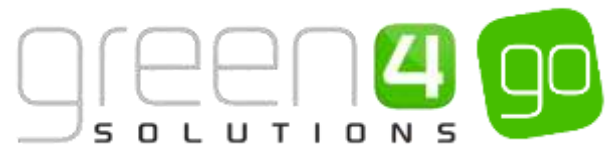

| Profile     |          |              |                                |          |        |
|-------------|----------|--------------|--------------------------------|----------|--------|
| Customer    | DB101    | E-mail       | a.kramaric@green4solutions.cor | Postcode | Lookup |
| Reference   |          | Mobile Phone |                                | Street 1 |        |
| Title       |          | Home Phone   |                                | Street 2 |        |
| First Name  | Andrej   |              |                                | Street 3 |        |
| Last Name * | Kramaric |              |                                | City     |        |
| Birthday    |          |              |                                | County   |        |
|             |          |              |                                | county   |        |
|             |          |              |                                | Country  |        |
|             |          |              |                                |          | Update |
| < Back      |          |              |                                |          |        |

## **SIGN IN**

Once a customer has been <u>registered</u> to the portal they will be able to **Login** into it at any time by using their email address and password that they entered upon registration. It is also possible to Login with Facebook to access the Portal.

| Login to your Dragon Bay account using 🗙 |
|------------------------------------------|
| Your Facebook account                    |
| <b>f</b> Login with Facebook             |
| Your Dragon Bay account                  |
| Email:                                   |
| Email                                    |
| Password:                                |
| Password                                 |
| Forgotten your password?                 |
| Remember me on this computer             |
| Don't have a Dragon Bay account? Sign up |

If no account has been created previously the user will be able select the **Sign Up** link which will take them to the <u>registration</u> page.

Alternatively If the customer has forgotten their Password the **Forgotten your password?** link can be selected.

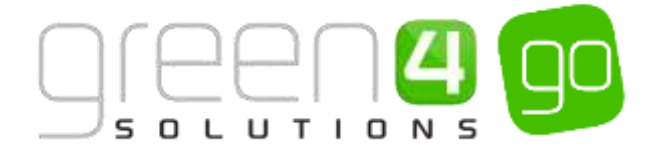

## FORGOTTEN PASSWORD

If the Forgotten your Password? link has been selected a new page on the portal will be displayed where it is possible to enter the email address that is being used for the account that the password has been forgotten from.

| Back to dragonbay.co.uk | Passes | Events | Gifts | Donations | Redeem Coupons | Lookup Booking |
|-------------------------|--------|--------|-------|-----------|----------------|----------------|
| Forgotten Password      |        |        |       |           |                |                |
|                         |        |        |       |           | Send           |                |

When the email address has been entered select the **Send** button. A password reminder will be sent to the relevant email address with a link to the **Reset your password** on the portal.

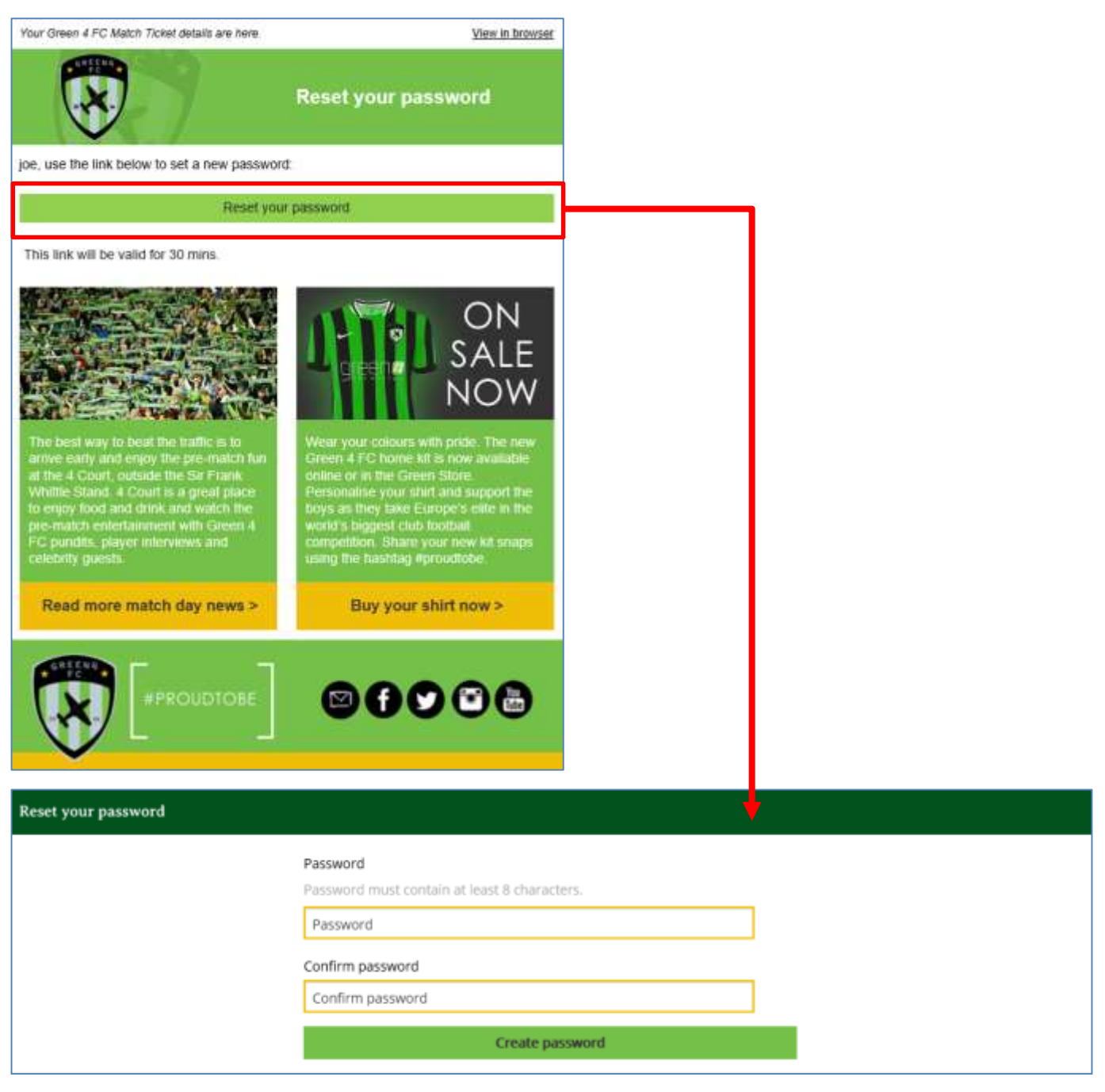

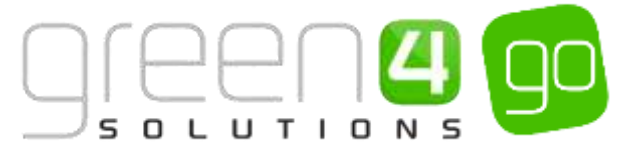

The new Password that is going to be used should be entered before being confirmed and the **Create password** button being selected. This will save the password and the Profile screen will open where it is possible for the customer to update their details.

## THE 'YOUR ACCOUNT' SECTION

The Account Section of the portal allows individual customers to control the details that they have submitted, manage any subscriptions that they are to be a part off and also change their password if necessary.

To access the Account section the customer must login into the Portal before selecting **Account** from the drop down in the top right hand corner of the Portal.

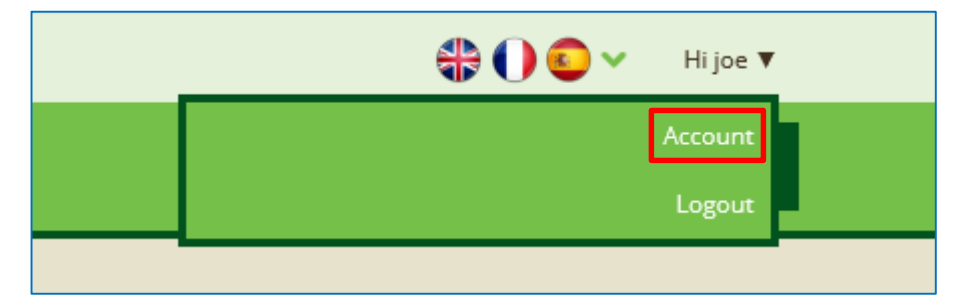

Each of these options appears under the Account details section of the Your Account display, highlighted below.

| Home Tickets Merchandise Activities                                            | Redeem Coupons Cashiess Topup Loyalty                            |                       |       |       |       |        |
|--------------------------------------------------------------------------------|------------------------------------------------------------------|-----------------------|-------|-------|-------|--------|
| four Account                                                                   |                                                                  |                       |       |       |       |        |
| Account details                                                                | Next booking                                                     |                       |       |       |       |        |
| se walker (joe.walker@green4solutions.com)                                     | Description                                                      | Date                  | Seats | Туре  | Qty   | Price  |
| Opdate your subscriptions<br>Manage your subscriptions<br>Change your password | Standard<br>Sporting Green 4 vs Rift Rovers- Season 1<br>North 2 | Sun 25th Oct<br>15:00 |       | Adult | 1     | £35.00 |
| eservations                                                                    | = Linked to                                                      |                       |       |       |       |        |
| tandard                                                                        | > joe walker                                                     |                       | A 33  | Guest |       | £35.00 |
| Product Seat<br>user                                                           | Collection                                                       |                       |       | Each  | 21    | £0.00  |
| joe walker North 2 - A12                                                       |                                                                  |                       |       |       | Total | £35.00 |
| Buy group Buy tickets                                                          | Card Payment                                                     | Thu 1st Oct<br>13:53  |       |       |       | £35.00 |

• Update your details.

Update your details

This can be chosen for the Profile page to be displayed where the customer can view their details and update them if necessary. Editable details include Names, Birthday, E-mail, Phone numbers and Address.

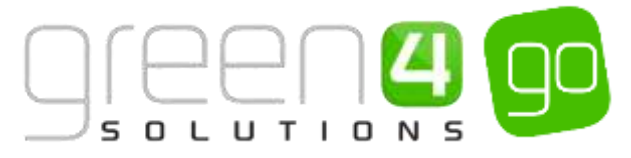

| Customer   | 1          | E-mail       | joe walken@green4solutions.cor | Address 1:        | le198pf Looku    |
|------------|------------|--------------|--------------------------------|-------------------|------------------|
| teference  |            | 10,000,000   |                                | ZIP/Postal Code   |                  |
| 101010     | 1          | Mobile Phone | 07940004053                    | CONTRACTOR OF THE |                  |
| alutation  | Mt         | Home Phone   | 01162830405                    | Address 1:        | 17 Burrows Close |
| irst Name  | loe        |              | 01102030403                    | June 1            |                  |
|            |            |              |                                | Address 1:        | Narborough       |
| ast Name * | Walker     |              |                                | Street 2          |                  |
| irthday    | 17/02/1993 |              |                                | Address 1:        |                  |
|            | (marriss)  |              |                                | Street 3          |                  |
|            |            |              |                                |                   |                  |
|            |            |              |                                | Address 1: City   | Lefcester.       |
|            |            |              |                                | Address 1:        | Leicestershire   |
|            |            |              |                                | County            |                  |
|            |            |              |                                | Address 1:        | United Kingdom   |
|            |            |              |                                | Country/Region    |                  |

• Manage your subscriptions

Manage your subscriptions

Subscriptions are managed via the use of Marketing Lists within CRM. Contacts who are part of Marketing List that have the flag **Is Subscription** set to **Yes**, will be automatically subscribed to the email campaign, this flag is highlighted below in a Marketing List form.

| A Micros          | oft Dynamic  | s CRM 🖌       | MARKETING ~      | Marketing | g Lists 🛛 🛩 | Newsletters   • |                |
|-------------------|--------------|---------------|------------------|-----------|-------------|-----------------|----------------|
| + NEW             | 🗟 DEACTIVATE | DELETE        | A MANAGE MEMBERS | 🐴 ASSIGN  | 🔾 SHARE     | ed Email a link |                |
| MARKETH           | NG LIST *    |               |                  |           |             |                 |                |
| Nev               | vslette      | rs            |                  |           |             |                 |                |
| Summ              | ary          |               |                  |           |             |                 |                |
| Informati         | on           |               |                  |           | Members     | •               |                |
| Name*             | N            | lewsletters   |                  |           |             |                 |                |
| List Type*        | <b>≣</b> 5   | tatic         |                  |           | Full Na     | ime 🕈           | Business Phone |
| Purpose           |              | 5             |                  |           | Adam Sa     |                 |                |
| Targeted A        | kr*          | ontact        |                  |           | Plants an   |                 |                |
| Source            | 1            |               |                  |           | Joe walk    | er              |                |
| Currency          |              | ound Sterling |                  |           |             |                 |                |
| Modified (        | Dn 🔒 1       | 8/06/2015 15/ | 46               |           |             |                 |                |
| Cost.             |              |               |                  |           |             |                 |                |
| Last Used         | On 📓 -       |               |                  |           |             |                 |                |
| Locked            | N            | io            |                  |           |             |                 |                |
| Owner*            |              | System Adm    | sinistrator      |           |             |                 |                |
| Descriptio        | 80 - 28      |               |                  |           |             |                 |                |
|                   |              |               |                  |           |             |                 |                |
|                   |              |               |                  |           |             |                 |                |
|                   |              |               |                  |           |             |                 |                |
| The second second | ator - u     |               |                  |           |             |                 |                |
| Is Subscrip       | ston y       | es            |                  |           |             |                 |                |
|                   |              |               |                  |           |             |                 |                |

Within the Accounts area of the Ticketing Portal it is possible for users to manage these subscriptions. When **Manage your subscriptions** is selected, the users currently available subscriptions will be displayed.

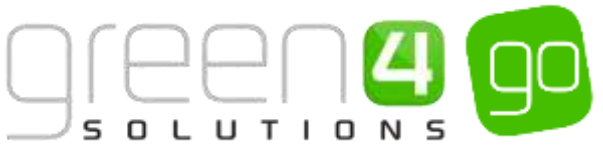

| Manage your subscription |                                |  |
|--------------------------|--------------------------------|--|
|                          | Manage subscriptions           |  |
|                          | Monthly newsletter             |  |
|                          | CAway games travel information |  |
|                          | Update                         |  |
|                          | Or Unsubscribe completely      |  |
|                          |                                |  |

To manage the subscriptions, either place a tick in the box next to the name of the Subscription to subscribe or untick the box next to the subscription to unsubscribe.

Upon making any changes to the subscriptions the **Update** button should be selected and a message will be displayed to confirm that the subscriptions have been updated.

| Manage your subscriptions |                                       |
|---------------------------|---------------------------------------|
|                           | Thank you                             |
|                           | Your subscriptions have been updated. |
|                           | Back                                  |

Alternatively, to unsubscribe from all subscriptions, select the **Unsubscribe completely** button at the bottom of the Manage your subscriptions page. If this option is selected, it is still possible to resubscribe in the Manage your Subscriptions area of the Account section by placing a tick in the relevant subscription boxes before clicking **Update**.

| Manage your subscriptions |                             |
|---------------------------|-----------------------------|
|                           | You have been unsubscribed. |
|                           | Subscribe                   |
|                           |                             |

Change your password

## Change your password

It is also possible for the user to change their password within the Your Account section. This can be done by selecting the **Change your Password** option, which will open a new page where the users' old password and new password can be entered before being confirmed by selecting the **Change** button.

| Change Password                              |
|----------------------------------------------|
| Old password                                 |
| Old password                                 |
| New password                                 |
| Password must contain at least 8 characters. |
| New password                                 |
| Confirm password                             |
| Confirm password                             |
| Change                                       |

#### \*END OF DOCUMENT\*